# **Home Depot Pro**

Punch-out Catalog

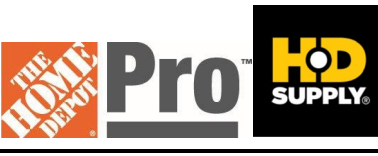

Updated 6/6/2024

#### **HELPFUL HINTS**

## Account Numbers - UNL: 497157 | UNK: 497156 | UNO: 501714 | UNMC: 497142

## SEARCHING / ORDERING / CHECKOUT PROCEDURE

- 1. Use the **Search** field to enter a keyword(s) to find an item, or to enter the part number if you know what it is. Or, click the Search All Categories button at the top of the page to browse available items.
  - If you know your item numbers, you can use the Quick Add/Quick Quote area on the left side of the page or go to Shopping> Bulk Quick Add if you have a large amount of part numbers. Enter the Part Number and Quantity for each item and click Add to Cart when finished.
- 2. From the Item Description page, enter the quantity in the **Quantity** field and click Add to Cart.
- 3. If you need to add other items, continue to add them to your cart.
- 4. When you are ready to return your items to your eSHOP cart, click My Cart at the top of the page at any time which will display the items in your cart. If you have a promotional code, enter it in the **Do you have a promotional code?** box and click . You can then review the items, make any necessary changes and click Check Out Now from your cart.
- 5. The item(s) have been added to the active cart in eSHOP. If you want to delete items or change the quantity, you will need to delete your cart in eSHOP and return to the Home Depot Pro punchout site and start over. If you want to add additional items, you will need to return to the Home Depot Pro punch-out site and bring additional items in that way.

### **RETRIEVE QUOTES**

You cannot retrieve a quote on the Home Depot Pro punch-out site. If you have a quote, you must fill out a Non-Catalog Order form and attach the quote there.

When you are checking out your cart in eSHOP, be sure to enter the quote number in the Quote Number field by following the steps below:

- Click Proceed to Checkout.
- Click the **Requisition** tab and the **Summary** tab.
- Click the button in the **General** section.
- Enter the quote number in the **Quote Number** field and click **Save**.

### **CREATING / ACCESSING FAVORITES**

- 1. When viewing an item, click Add to Favorites. You can choose to add the items to an existing Favorites List or create a new one.
- 2. Click Shopping > Favorites List at the top of the page at any time to access the Favorites List Management page. From here you can create new lists and manage existing lists.

## **Home Depot Pro**

Punch-out Catalog

#### **ADDITIONAL INFORMATION SENT**

Suppliers vary in their ability to accept certain information sent electronically from eSHOP. Data entered when creating the Purchase Requisition in eSHOP may not always be accepted by the supplier when they receive the order electronically.

- External Notes: No
- External Attachments: No
- Information in "Ship via" field: No
- Delivery Date: No

#### SHIPPING CHARGES

Free shipping: No

**ORDER / SHIPPING CONFIRMATION** 

Will I receive a confirmation that my order has been received? Yes Will I receive a confirmation that my order has been shipped? No

VIEWING PREVIOUS ORDERS / ORDER STATUS

- Click Shopping > Track my order. Recent orders for the University are displayed by Recent Truck Orders or Recent UPS Orders. To see a specific order, enter your order number in the appropriate box.
- 2. Click the Order No/Details link to view the order details.

### **ITEM SUBSTITUTIONS**

If items cannot be ordered for any reason, Home Depot Pro will NOT provide substitute items as replacements on the order. User must contact Home Depot Pro directly and grant approval for substitute items to be shipped in place of ordered items that cannot be supplied.

## **CANCELLING AN ORDER**

Contact Home Depot Pro Customer Service at 1-888-820-6515.

#### RETURNS

Contact Home Depot Pro Customer Service at 1-888-820-6515.

#### **SUPPLIER CONTACT INFORMATION**

Curtis Pankoke Sales Supervisor Home Depot Pro 6260 Abbott Drive Omaha, NE 68110

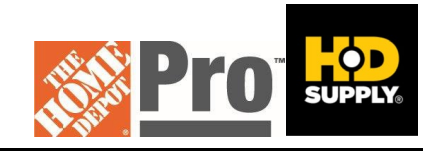

Updated 6/6/2024

2

# **Home Depot Pro**

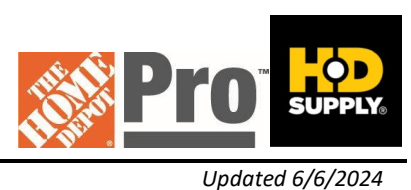

Punch-out Catalog

Office: 402.610.7585 | Mobile: 402.610.7585 E-mail: <u>cpankoke@supplyworks.com</u> Website: <u>www.supplyworks.com</u>

## **TRANSMISSION METHOD**

- PO Transmission Method: Electronic
- Invoice Transmission Method: Electronic
- Credit Memo Transmission Method: Electronic